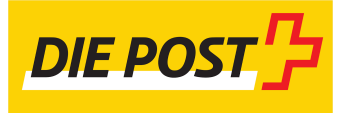

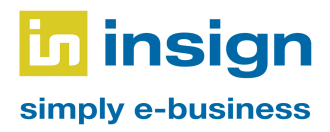

# User Guide Magento 2 Plugin Address Autocompletion, Address

## Validation, Barcode Creation

Functionalities: Address autocompletion, address validation, barcode creation

Table of contents:

|                                                   | 14 |
|---------------------------------------------------|----|
| Print and Download Barcodes                       | 14 |
| Creating Additional Barcodes                      | 13 |
| Automatic Creation of Barcodes for New Deliveries | 11 |
| Barcode Creation                                  | 11 |
| Address Validation                                | 8  |
| Address Autocompletion                            | 7  |
| Configuration                                     | 3  |
| Introduction                                      | 2  |

### 1. Introduction

A plugin for Magento 2 was developed based on the Swiss Post digital commerce API. This user guide serves as an overview of the plugin's functionalities. Furthermore, it is intended to serve as an aid in the operation of the plugin.

Functionality of the plugin:

#### Address Autocompletion

When entering the delivery address in the checkout, auto-completion is offered for the "Street", "City" and "Postal code" fields. For the "Street" field, suggestions are displayed after three characters have been entered; for the "City" and "Postal code" fields, suggestions are displayed after only two characters.

#### Address Validation

The delivery address in the checkout is validated and the user receives a corresponding message as a result. Also, the result of the validation is saved and can be viewed in the administration area on the respective order.

#### **Barcode Creation**

Creating barcodes for packages is possible directly from the Magento administration area. For new shipments, barcodes are created automatically and can then be requested or printed. Additional barcodes can be created manually.

At the time of the plugin's creation, Magento versions 2.3 and 2.4 were supported.

### 2. Configuration

The configuration options for the three modules (address auto-completion, address validation and barcode creation) are located in a central place. Each of these three modules can be switched on and off separately and can thus be used independently of the others. However, authentication must always be configured, as this is used across modules.

#### Menu Entry in Magento 2

In Magento 2, the menu entry for the configuration is located under Stores  $\rightarrow$  Configuration  $\rightarrow$  insign  $\rightarrow$  Swiss Post.

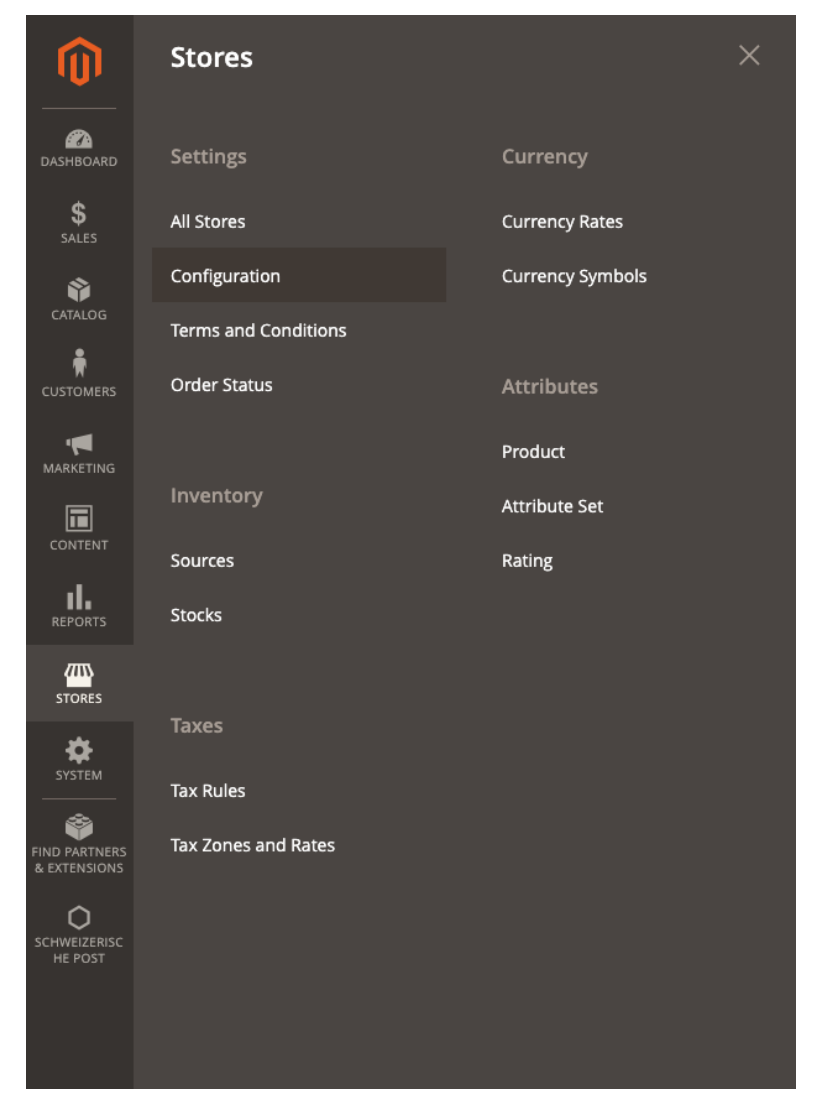

Magento 2: Menu entry for the configuration

| ŵ                            | One or more of the Cache Types are invalidated: Configuration, Page Cache. | Please go to Cache Management and refresh cache types.              |                                                            | System Messages: 1 🔹 |
|------------------------------|----------------------------------------------------------------------------|---------------------------------------------------------------------|------------------------------------------------------------|----------------------|
| DAASHBOARD                   | Configuration                                                              |                                                                     |                                                            | Q 📣 🛓 Dominic -      |
| \$<br>544.85                 | Scope: Default Config + 🔞                                                  |                                                                     |                                                            | Save Config          |
| CAULOG                       |                                                                            |                                                                     |                                                            |                      |
| CUSTOMENS                    | INSIGN                                                                     | Allgemeine Einstellungen                                            |                                                            | 0                    |
|                              | Schweizerische Post                                                        | Endpunkt für Tokengenerierung                                       | https://wedec.post.ch/WEDECOAuth/token                     |                      |
|                              | ALLGEMEINES                                                                | V Client D (editor)                                                 | b3a72a483a23e49a7f4f0917bab48453                           |                      |
| II.                          | CATALOG                                                                    | V Client Secret                                                     | dc3234b38f671ef74ce82934\$b88eub7                          |                      |
| REPORTS<br>(713)             | SECURITY                                                                   | × Adressvalidierung                                                 |                                                            |                      |
| 570825                       | CUSTOMERS                                                                  | v                                                                   |                                                            | Ŭ,                   |
| SISTEM                       | SALES                                                                      | scope für Aufesswanderung<br>[extiste]                              | WEDEC_VALIDATE_ADDRESS                                     |                      |
| RND PARTNERS<br>& EXTENSIONS | YOTPO                                                                      | Endpunkt für die Adressvaliderung     [instite]                     | https://wedec.post.ch/api//address/v1/addresses/validation |                      |
| C<br>SCHWEIZERISC            | DOTDIGITAL                                                                 | <ul> <li>Autovervollständigung f ür Adresse</li> </ul>              |                                                            | 0                    |
| HE POST                      | SERVICES                                                                   | Scope für Autovervollständigung     Autovervollständigung           | WEDEC_AUTOCOMPLETE_ADDRESS                                 |                      |
|                              | ERWEITERT                                                                  | Endpunkt für Autovervollständigung der Postelistentel     destandel | https://wedec.post.ch/api/address/v1/zips                  |                      |
|                              |                                                                            | Endpunkt für Autovervollständigung der Strasse                      | https://wedec.post.ch/api/address/v1/streets               |                      |
|                              |                                                                            |                                                                     |                                                            |                      |
|                              |                                                                            | Allgemeine Einstellungen für die Barcode-Erstellung                 |                                                            | 0                    |
|                              |                                                                            | Modul aktivieren<br>Geetstet                                        | Yes   Records Fritebore altrivieren ofer rhaldhieren       |                      |
|                              |                                                                            | Scope für Barcode-Erstellung                                        | WEDIC BARCODE RIAD                                         |                      |
|                              |                                                                            | (vetste)<br>Endpunkt für Barcode-Erstellung                         | trus://wedec.cost.ch/api/barcode/v1/generateAddressLabel   |                      |
|                              |                                                                            | perister<br>Franklerikenz                                           | 60138967                                                   |                      |
|                              |                                                                            | (website)<br>Service Code (DLC)                                     | Thissis Makada Parda Cada                                  |                      |
|                              |                                                                            | (website)                                                           | ampping methods service Code ACG6n                         |                      |
|                              |                                                                            |                                                                     | Flat Rate + FCO                                            |                      |

Magento 2: Configuration options for the modules

The following settings are available in the Magento backend:

| General Settings              |                                                                                                    |  |  |  |  |
|-------------------------------|----------------------------------------------------------------------------------------------------|--|--|--|--|
| Endpoint for token generation | URL of the endpoint for token generation.<br>Default value:<br>https://wedec.post.ch/WEDECOAuth/token                           |  |  |  |  |
| Client ID                     | Client ID for authentication                                                                                                    |  |  |  |  |
| Client Secret                 | Client for authentication                                                                                                    |  |  |  |  |
| Address Validation            |                                                                                                    |  |  |  |  |
| Activate module               | Defines whether the address validation module should be active.                                                                 |  |  |  |  |
| Scope for address validation  | Scope to be used for the API<br>Default value: WEDEC_VALIDATE_ADDRESS                                                           |  |  |  |  |
| Address validation endpoint   | URL of the endpoint for address validation.<br>Standard value:<br>https://wedec.post.ch/api/address/v1/addresses/<br>validation |  |  |  |  |

| Address Autocompletion                     |                                                                                  |
|--------------------------------------------|----------------------------------------------------------------------------------|
| Activate module                            | Defines whether the address autocompletion module should be active.              |
| Scope for address autocompletion           | Scope to be used for the API                                                     |
|                                            | Default value:<br>WEDEC_AUTOCOMPLETE_ADDRESS                                     |
| Endpoint for zip code autocompletion       | URL of the endpoint for zip code and city autocompletion.                        |
|                                            | Default value:<br>https://wedec.post.ch/api/address/v1/zips                      |
| End point for autocompletion of the street | URL of the street autocomplete endpoint.                                         |
|                                            | Default value:<br>https://wedec.post.ch/api/address/v1/streets                   |
| General Settings for Barcode Creation      |                                                                                  |
| Activate module                            | Defines whether the barcode creation module should be active.                    |
| Scope for barcode creation                 | Scope to be used for the API                                                     |
|                                            | Default value:<br>WEDEC_BARCODE_READ                                             |
| Endpoint for barcode creation              | URL of the endpoint for barcode creation.                                        |
|                                            | Default value:<br>https://wedec.post.ch/api/barcode/v1/generateA<br>ddressLabel  |
| Franking license                           | Franking license to be used                                                      |
| Service Code (DLC)                         | Mapping between Magento shipping methods and postal service codes                |
| Additional services                        | Additional services, which should apply to each new barcode                      |
| Package weight                             | Standard weight, which is used if no weight is stored on the individual articles |
|                                            |                                                                                  |
|                                            |                                                                                  |

| Standard Sender for Barcode         |                                                                                                    |  |  |  |
|-------------------------------------|----------------------------------------------------------------------------------------------------|--|--|--|
| Define sender                       | If a separate address is to be set as the sender,<br>this option must be active. If the option is not<br>active, the address stored for the store will be<br>used. |  |  |  |
| Sender name                         | Name of the sender (optional)                                                                                                    |  |  |  |
| Sender address                      | Name of the sender (optional)                                                                                                    |  |  |  |
| Zip code of the sender              | Name of the sender (optional)                                                                                                    |  |  |  |
| Place of the sender                 | Name of the sender (optional)                                                                                                    |  |  |  |
| Default Settings for Barcode Labels |                                                                                                    |  |  |  |
| Label layout                        | Format to use for the label                                                                                                    |  |  |  |
| Print addresses                     | Specification of the address to be printed                                                                                                    |  |  |  |
| Image file type                     | File format in which the labels should be created<br>(PNG or JPG recommended for printing from<br>Magento)                                                         |  |  |  |
| Image resolution                    | Resolution to be used for the barcode label.                                                                                                    |  |  |  |
| Logo Default Settings               |                                                                                                    |  |  |  |
| Logo                                | Logo to be printed on the barcode labels                                                                                                    |  |  |  |
| Logo rotation                       | Rotation of the logo                                                                                                    |  |  |  |
| Logo aspect ratio                   | Set the aspect ratio of the logo                                                                                                    |  |  |  |
| Logo horizontal alignment           | Horizontal alignment of the logo                                                                                                    |  |  |  |
| Logo vertical alignment             | Vertical alignment of the logo                                                                                                    |  |  |  |

Magento 2: Configuration options

### 3. Address Autocompletion

As soon as autocomplete is activated in the configuration, it is available in Magento's checkout process. The suggestions can be clicked by the user in each case and are thus transferred to the respective field.

#### Street

For the "Street" field, suggestions are displayed as soon as at least three characters have been entered.

| Street Address *                 |
|----------------------------------|
| Schaffhauser                     |
| Schaffhauser Strasse             |
| Alte Schaffhauser Strasse        |
| Schaffhauser rheinweg            |
| Schaffhauser strasse             |
| Alte <b>Schaffhauser</b> strasse |

#### City

Suggestions for the city are displayed as soon as at least two characters have been entered. The fields "City" and "Postal code" are filled in.

| City | *  |
|------|----|
| Ch   | لب |

| Glatt                            |
|----------------------------------|
| 8152 Glattbrugg                  |
| 8152 <b>Glatt</b> park (Opfikon) |
| 8192 <b>Glatt</b> felden         |

#### Zip / Postal Code

Suggestions for the "Postal code" field are displayed as soon as at least two numbers have been entered. The fields "Locality" and "Postal code" are filled in.

| Zip/Postal Code *                |
|----------------------------------|
| 815                              |
| 8152 Glattbrugg                  |
| <b>815</b> 2 Glattpark (Opfikon) |
| <b>815</b> 2 Opfikon             |
| 8153 Rümlang                     |
| <b>815</b> 4 Oberglatt ZH        |
|                                  |

### 4. Address Validation

If a user has completely filled in the address in the checkout, it is being validated. The result of the validation is displayed to the user in the form of a message. The checkout can then be completed independently of the message.

Below are the four different messages that can be displayed to users:

#### **Certified Address**

(API status: DOMICILE\_CERTIFIED or CERTIFIED)

Die Lieferadresse konnte erfolgreich validiert werden.

#### Valid Address

(API status: USABLE or FIXED)

Die Lieferadresse ist gültig aber konnte nicht verifiziert werden. Bitte überprüfen Sie die Richtigkeit der Lieferadresse und fahren Sie anschliessend fort.

#### **Invalid Address**

(API status: UNUSABLE or COMPROMISED)

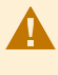

Die Validierung der Lieferadresse hat ergeben, dass diese ungültig ist. Bitte überprüfen Sie die Richtigkeit der Lieferadresse, bevor Sie fortfahren.

#### **Technical Error**

Displayed when an unexpected error has occurred.

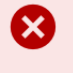

Bei der Validierung der Lieferadresse ist ein technischer Fehler aufgetreten.

#### Result of Address Validation in the Administration Area of Magento

The result of an address validation is saved at the time of an order and can be viewed in the Magento backend on the respective order.

The orders in Magento 2 can be found under Sales  $\rightarrow$  Orders.

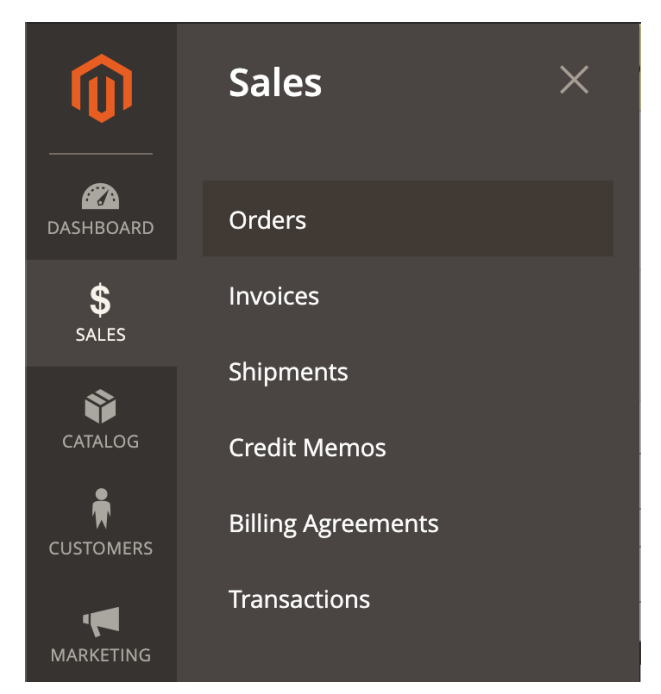

Magento 2: Menu entry for orders

Afterwards, an order can be called up by clicking on View.

| Ord    | ers                                                                    |                                                                |                        |              |                 |                       |                            |            |          | Q                    | 🧐 💄 Dominic 🗸                  |
|--------|------------------------------------------------------------------------|----------------------------------------------------------------|------------------------|--------------|-----------------|-----------------------|----------------------------|------------|----------|----------------------|--------------------------------|
|        |                                                                        |                                                                |                        |              |                 |                       |                            |            |          | Cre                  | ate New Order                  |
| Search | Search by keyword Q Search by keyword Columns • A Columns • A Export • |                                                                |                        |              |                 |                       |                            |            |          |                      |                                |
| Actior | 15                                                                     | ▪ 16 reco                                                      | ords found             |              |                 |                       |                            | 20 🔻       | per page | <                    | 1 of 1 >                       |
| V      | ID                                                                     | Purchase Point                                                 | Purchase ↑<br>Date     | Bill-to Name | Ship-to<br>Name | Grand Total<br>(Base) | Grand Total<br>(Purchased) | Status     | Action   | Allocated<br>sources | Signifyd Guarantee<br>Decision |
|        | 000000016                                                              | Main Website<br>Main Website<br>Store<br>Default Store<br>View | 05.02.2021<br>11:15:36 | Peter Muster | Peter Muster    | CHF 54.00             | CHF 54.00                  | Processing | View     | Default<br>Source    |                                |

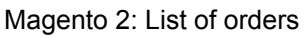

The result of the address validation is displayed at the top of the order. It is possible to edit the order independently of the validation. Thus, it is up to the store operator whether he wants to send orders to addresses that appear invalid.

| #000000016            |                                                                         |                                   |                                    |      | Q                 | 🚺 🔔 Dominic 🗸          |  |
|-----------------------|-------------------------------------------------------------------------|-----------------------------------|------------------------------------|------|-------------------|------------------------|--|
|                       | ← Ba                                                                    | ick Cancel                        | Send Email                         | Hold | Invoice           | Reorder Edit           |  |
| Die Validierung der L | Die Validierung der Lieferadresse hat ergeben, dass diese ungültig ist. |                                   |                                    |      |                   |                        |  |
| ORDER VIEW            |                                                                         | Order & Accou                     | int Information                    |      |                   |                        |  |
| Information           |                                                                         | Order # 000000<br>confirmation er | 016 (The order<br>nail was sent)   |      | Account Inf       | ormation               |  |
| Invoices              |                                                                         | Order Date                        | 05.02.2021, 11:15:36               | i    | Customer<br>Name  | Peter Muster           |  |
|                       |                                                                         | Order Status                      | Processing                         | 5    | Email             | peter.muster@gmail.com |  |
| Credit Memos          |                                                                         | Purchased From                    | Main Website<br>Main Website Store | 2    | Customer<br>Group | NOT LOGGED IN          |  |
| Shipments             |                                                                         |                                   | Default Store View                 | 1    |                   |                        |  |
|                       |                                                                         | Placed from IP                    | 85.195.229.122                     |      |                   |                        |  |

Magento 2: Overview of an order

### 5. Barcode Creation

Barcodes are created in the Magento administration area. A barcode is assigned to one shipment at a time, whereby multiple barcodes per shipment are possible.

#### 5.1. Automatic Creation of Barcodes for New Deliveries

If a new shipment is created for an order, this also automatically generates a new barcode at the same time.

To create a shipment for a new order, Ship must be clicked first.

| #00000017                                         |                                       |                                                          |                     | Q 📫 L Dominic 🗸     |  |  |  |  |
|---------------------------------------------------|---------------------------------------|----------------------------------------------------------|---------------------|---------------------|--|--|--|--|
|                                                   | ← Back Cancel                         | Send Email Hold                                          | Invoice Ship        | Reorder Edit        |  |  |  |  |
| ✓ The delivery address was successfully validated |                                       |                                                          |                     |                     |  |  |  |  |
| ORDER VIEW                                        | Order & Account                       | Information                                              |                     |                     |  |  |  |  |
| Information                                       | Order # 00000001<br>confirmation emai | 7 (The order<br>il was sent)                             | Account Information |                     |  |  |  |  |
|                                                   | Order Date                            | 08 02 2021 13:55:00                                      | Customer Name       | Peter Muster        |  |  |  |  |
| Invoices                                          |                                       | 00.02.2021, 10.00.00                                     | Email               | peter.muster@gmx.ch |  |  |  |  |
| Credit Memos                                      | Order Status                          | Pending                                                  | Customer Group      | NOT LOGGED IN       |  |  |  |  |
| Shipments                                         | Purchased From                        | Main Website<br>Main Website Store<br>Default Store View |                     |                     |  |  |  |  |
| Comments History                                  | Placed from IP                        | 80.254.166.203                                           |                     |                     |  |  |  |  |

Magento 2: new order

As soon as a new shipment is displayed, it must be confirmed and saved using *Submit Shipment*.

| New Shipment                                              |                      |                     | Q 📫 L Dominic 🗸     |
|-----------------------------------------------------------|----------------------|---------------------|---------------------|
|                                                           |                      |                     | ← Back Reset        |
| Order & Account Information                               |                      |                     |                     |
| Order # 000000017 (The order confirmation email was sent) |                      | Account Information |                     |
| Order Date                                                | 08.02.2021, 13:55:00 | Customer Name       | Peter Muster        |
| Order Status                                              | Pending              | Email               | peter.muster@gmx.ch |
| Purchased From                                            | Main Website         | Customer Group      | NOT LOGGED IN       |
|                                                           | Default Store View   |                     |                     |
| Placed from IP                                            | 80.254.166.203       |                     |                     |
| Magento 2: new shipment                                   |                      |                     |                     |

Magento 2: Submit button to save a shipment

Submit Shipment

If the shipment has been created, it is then visible under *Shipments*. With a click on *View* a single shipment can be opened.

| #00000017                                 |                   |                    |              |                     | Q            | <b>#9</b> 1    | Dominic 👻 |
|-------------------------------------------|-------------------|--------------------|--------------|---------------------|--------------|----------------|-----------|
|                                           |                   | ← Back             | Cancel Sen   | ıd Email Hold       | Invoice      | Reorder        | Edit      |
|                                           |                   |                    |              |                     |              |                |           |
| ✓ The shipment has been created.          |                   |                    |              |                     |              |                |           |
|                                           |                   |                    |              |                     |              |                |           |
| ✓ The delivery address was successfully v | alidated          |                    |              |                     |              |                |           |
| ORDER VIEW                                | Search by keyword | С                  | <b>₹</b> F   | ilters O Default    | View 🔻 🏟 C   | olumns 🗸 📩     | Export 🔻  |
| Information                               | Actions 🔻         | 1 records found    |              | 20 🔻                | per page     | 1 of           | 1         |
| Invoices                                  | Shipment ↓        | Ship Date          | Order #      | Order Date          | Ship-to Name | Total Quantity | Action    |
| Cradit Mamos                              | 00000087          | 08.02.2021 14:01:: | 39 000000017 | 08.02.2021 13:55:00 | Peter Muster | 1.0000         | View      |
|                                           |                   |                    |              |                     |              |                |           |
| Shipments                                 |                   |                    |              |                     |              |                |           |
| Comments History                          |                   |                    |              |                     |              |                |           |

Magento 2: Deliveries overview

Under the heading "Swiss Post Barcode" the barcodes available for a shipment are displayed. Depending on the file format, various actions are possible. If the image files are in PNG or JPG format, direct printing from Magento is possible. For other file formats, a prior download of the files is required. In Magento 2, clicking *Print* first displays a pop-up window with the preview of the barcode.

| Barcode ID | Shipment ID | Created Date        | Action            |
|------------|-------------|---------------------|-------------------|
| 30         | 87          | 2021-02-08 13:01:41 | Print<br>Download |

Magento 2: Barcode labels overview

### 5.2. Creating Additional Barcodes

If an additional barcode is to be created for a shipment, this can be done using the *Create new barcode* function.

| Barcode               | с    | ٤ | <b>1</b> | Dominic 👻 |
|-----------------------|------|---|----------|-----------|
|                       |      | ← | Back     | Save      |
|                       |      |   |          |           |
| Service Code          | ECO  |   |          |           |
| Zusätzliche Services  | FRA  |   |          |           |
| Paketgewicht          | 1    |   |          |           |
|                       |      |   |          |           |
| Absender definieren * | No 🔻 |   |          |           |

Magento 2: Options for an additional barcode

For additional barcodes, the service code, the additional services and the package weight can be overridden. Further, if necessary, another sender can be specified manually.

### 5.3. Print and Download Barcodes

To print a barcode, you can click on the *Print* action.

| Swiss Post Barcode |             |                     |                   |  |
|--------------------|-------------|---------------------|-------------------|--|
| Barcode ID         | Shipment ID | Created Date        | Action            |  |
| 30                 | 87          | 2021-02-08 13:01:41 | Print<br>Download |  |

Magento 2: Barcode labels overview

As soon as *Print* is clicked, a preview of the barcode appears in a separate pop-up window. The *Print* button can be used to start printing or open the print preview (depending on the operating system and its settings).

| postdev23.vollmilch.ch                                       | Swiss Post Barcode |
|--------------------------------------------------------------|--------------------|
| Swiss Post Barcoo                                            | de                 |
|                                                              | -                  |
|                                                              |                    |
|                                                              |                    |
|                                                              |                    |
|                                                              |                    |
| 8152 Glattbrugg<br>WSBC 24.10/ 08.02.2021 / wedec2wsbc / 2.g |                    |
|                                                              |                    |
|                                                              |                    |
| 99.60.138967.00000174                                        | -                  |
| Peter<br>Muster                                              |                    |
| Schaffhauserstrasse 10<br>8152 Glattbrugg                    | 4                  |
|                                                              |                    |
| Close Window Print                                           | 0                  |
|                                                              |                    |

Magento 2: Preview of a barcode

### 6. Overview of Existing Barcodes

For existing barcodes, there is an overall overview so that each individual barcode does not have to be called up via the associated shipment. This overview is located in Magento 2 under *Swiss Post*  $\rightarrow$  *Barcode*.

|                               | Schweizerische<br>Post | × |
|-------------------------------|------------------------|---|
| \$                            | Barcode                |   |
| SALES                         |                        |   |
| CUSTOMERS                     |                        |   |
|                               |                        |   |
| CONTENT                       |                        |   |
| REPORTS                       |                        |   |
| STORES                        |                        |   |
| SYSTEM                        |                        |   |
| FIND PARTNERS<br>& EXTENSIONS |                        |   |
| SCHWEIZERISC<br>HE POST       |                        |   |

Magento 2: Menu for general overview of barcodes

If the total barcode overview was called up, all existing barcodes are displayed.

| Sw   | ss Post Barcode    |                     |                | Q 📫 🕺 上 Domini                             | с 🔻 |
|------|--------------------|---------------------|----------------|--------------------------------------------|-----|
| Sear | ch by keyword      | Q                   | <b>Filters</b> | <ul> <li>Default View - Columns</li> </ul> | •   |
| Acti | ons 🔹 23 records f | ound                | 20 <b>v</b> pe | er page < 1 of 2                           | >   |
|      | Barcode ID         | Created At          | Order ID       | Shipment ID                                |     |
|      | 9                  | 27.01.2021 10:06:54 | 5              | 82                                         |     |
|      | 10                 | 27.01.2021 14:03:38 | 13             | 83                                         |     |
|      | 11                 | 27.01.2021 14:23:05 | 13             | 83                                         |     |
|      | 12                 | 27.01.2021 14:23:22 | 13             | 83                                         |     |
|      |                    |                     |                |                                            |     |

Magento 2: Barcode overview

In Magento 2, it is also possible to select multiple barcodes and then delete them using *Delete* or print them using *Print*.

#### Swiss Post Barcode

| Search by keyword |   | Q                             |
|-------------------|---|-------------------------------|
| Actions           | • | 23 records found (3 selected) |
| Delete            |   | Created At                    |
| Print             |   |                               |
| · ····· 9         |   | 27.01.2021 10:06:54           |

Magento 2: Actions for barcodes